- 入出金データ処理
  - (1) メインページより【入出金データ処理】ボタンをクリックして下さい。

| = ×1>^- | -97                       |                             |
|---------|---------------------------|-----------------------------|
|         | 初期登録・随時登録                 |                             |
|         | 総合振込で支払う取引先の口座情報、勘定料目の登録  | 自社の口座情報、主な勘定料目等の設置          |
|         | 取引先データ登録                  | 自社データ登録                     |
|         | 日次業務                      |                             |
|         | 現金取引の記録、会計ソフト用の住駅データ作成    | 出納機で使用される取引の登録及びその勘定料目の設定   |
|         | 現金出納帳作成                   | 現金取引の登録                     |
|         |                           |                             |
|         | 請求書(末払金)管理、全銀データ及び仕駅データ作成 | 銀行の入出金でマデータから会計ソフト用け設データを作成 |
|         | 振込データ作成                   | 入出金データ処理                    |
|         |                           |                             |
|         | 実績及び登録一覧                  |                             |
|         | 入出金の実績                    | 入出金に対する仕訳ルール                |
|         | 入出金実績                     | 住訳ルール一覧                     |

- (2) 入出金データの読込
  - ① 右上にある【CSV読込】をクリックして下さい。

| ← 入出金データ取り込み | CSV読込 | 仕訳CSVの作成 |
|--------------|-------|----------|
|--------------|-------|----------|

② 読み込むCSVファイルを選択して、開くをクリックしてください。

| ← → 、 ↑ □ → PC → デスクトップ → 銀行データ 、 ひ                      |                                   |    |                  |                     |                 |  |  |
|----------------------------------------------------------|-----------------------------------|----|------------------|---------------------|-----------------|--|--|
| 整理 ▼ 新しいフォル                                              | <i>ダ</i> -                        |    |                  | 8=                  | - 1             |  |  |
| 🐅 デスクトップ                                                 | ▲ 名前 <sup>▲</sup>                 | 状態 | 更新日時             | 種類                  | サイズ             |  |  |
| ≧ ドキュメント ■ ピクチャ                                          | B MEISAI20210302122113 .csv       | ç  | 2021/06/05 11:21 | Microsoft Excel CS  | 2 KB            |  |  |
| 添付ファイル                                                   |                                   |    |                  |                     |                 |  |  |
| 💻 PC                                                     |                                   |    |                  |                     |                 |  |  |
| 3D オプジェクト                                                |                                   |    |                  |                     |                 |  |  |
|                                                          |                                   |    |                  |                     |                 |  |  |
| ⋮ ドキュメント   このまたが、このまた、このまた、このまた、このまた、このまた、このまた、このまた、このまた |                                   |    |                  |                     |                 |  |  |
| 📕 ビデオ                                                    |                                   |    |                  |                     |                 |  |  |
| 🎝 ミュージック                                                 |                                   |    |                  |                     |                 |  |  |
| 🏪 OS (C:)                                                |                                   |    |                  |                     |                 |  |  |
| 👝 DATA (D:)                                              | ~                                 |    |                  |                     |                 |  |  |
| 77                                                       | rイル名(N): MEISAI20210302122113.csv |    |                  | ✓ Microsoft Excel C | iomma Separat 🗸 |  |  |
|                                                          |                                   |    |                  | 開<(0)               | キャンセル           |  |  |

※使用するファイルがどこにあるかわからない場合は、デスクトップに保存してください。 そうすると左横のアイコンでデスクトップを選ぶと、データを選択できるようになります。 ③ 入手金明細の取引内容が表示されます。

(初めて使用する場合は、取引について設定が必要ですが、来月以降は1度登録したものが入力 が必要ありません。)

【設定】ボタンをクリックしてください。

| 日付<br>2021/02/10<br>勘定科目 | 入金<br>1,353,550<br>補助科目 | 出金<br>-<br>取引先 | 消費税率 | <sup>適用</sup><br>力)A社-振込2<br><sup>取引内容</sup> | 日期 |
|--------------------------|-------------------------|----------------|------|----------------------------------------------|----|
| 日付<br>2021/02/10<br>勘定科目 | 入金<br>8,153,090<br>補助科目 | 出金<br>-<br>取引先 | 消費税率 | 過用<br>力) B社-振込1<br>取引内容                      | 日期 |
| 日付<br>2021/02/10<br>勘定科目 | 入金<br>495,330<br>補助科目   | 出金<br>-<br>取引先 | 消費税率 | 適用<br>力)C社-振込1<br>取引内容                       | 日期 |

④ 入手金明細の取引内容が表示されるので、空欄となっている、「勘定科目」「補助科目」「消費 税率」「取引先」「取引内容」を入力します。また適用ルールも用途に合わせ修正してください。

※勘定奉行、PCA会計は、勘定科目コード、消費税率を入力してください。

| 仕訳データ作成           |           | × 仕訳データ作成         |
|-------------------|-----------|-------------------|
| 定科目、補助科目を設定ください。  |           | 勘定科目、補助科目を設定ください。 |
| 入会                |           | 入金                |
|                   | 1353550 円 | 135355            |
| <b>進</b> 用        |           | 適用                |
| 力) A社-振込          | 2         | 力〕A社-振込 2         |
| 勘定科目*             |           | 勘定14目*            |
|                   |           | 売掛金               |
| 補助科目              |           | 補助料目              |
| 消費税率*             |           | · 消費税率*           |
|                   |           | 対象外               |
| 取引先*              |           | 取引先*              |
| The 21 obs(20)    |           | ArL<br>取引の意識      |
| 46.216.343        |           | 売掛金回収             |
| 遺用ルール<br>力) A社-振込 | 2         | 道用レール             |
|                   |           | *刀」A社*            |
| *項目は入力必須です。       |           | 10日(+3.1) 公復です    |
|                   |           | ○項日は入力必須 ℃ 9 。    |

同じ読み込んだデータに適用ルールが一致するものがあれば、反映されます。

| 確認                     |                                                                                    |
|------------------------|------------------------------------------------------------------------------------|
| 入出金データに全ルールを<br>用しますか? | <b></b><br>「<br>」<br>一<br>一<br>一<br>一<br>一<br>一<br>一<br>一<br>一<br>一<br>一<br>一<br>一 |
| キャンセル                  | ОК                                                                                 |

仕訳の下のボックスにチェックが入り、各項目が入力されます。

| ← 入出金デ・    | ー夕取り込み    |     | -     |          | CSV読込 | 仕訳CSVの作成 |
|------------|-----------|-----|-------|----------|-------|----------|
| 日付         | 入金        | 出金  | 消費税率  | 適用       |       | 住訳       |
| 2021/02/10 | 1,353,550 |     | - 対象外 | 力〕A社-振込2 |       |          |
| 勘定科目       | 補助科目      | 取引先 |       | 取引内容     |       |          |
| 売掛金        | A社        | A社  |       | 売掛金回収    |       | 設定       |
|            |           |     |       |          |       |          |

④ すべて取引に入力をした後、右上のボタン仕訳CSVの作成を押します。

| + 入出金デ・    | ータ取り込み    |     |       |          | CSV読込 | 仕訳CSVの作成 |
|------------|-----------|-----|-------|----------|-------|----------|
| 日付         | 入金        | 出金  | 消費税率  | 適用       |       | 仕訳       |
| 2021/02/10 | 1,353,550 |     | - 対象外 | 力〕A社-振込2 |       |          |
| 勘定科目       | 補助科目      | 取引先 |       | 取引内容     |       |          |
| 売掛金        | A社        | A社  |       | 売掛金回収    |       | 設定       |

⑤ 下の画面がポップアップされますので、OKを押してください。

| お <b>知</b> らせ                                   |  |
|-------------------------------------------------|--|
| 仕訳にチェックのついた45件の<br>データについて仕訳csvファイル<br>を出力しますか? |  |
| キャンセル OK                                        |  |

⑥ 仕訳CSVが作成されますので、右下のすべて表示を押してください。

|    |           |                             |                                 |                                                      |                    |                                         |         | 有効期限:2023-04-0 |   |
|----|-----------|-----------------------------|---------------------------------|------------------------------------------------------|--------------------|-----------------------------------------|---------|----------------|---|
|    |           | 初期登録・<br>総合振込で支払<br>耳       | 随時登録<br>う取引先の口座情報。<br>取引先データ登行  | 勘定科目の登録                                              | 自社の口に              | <sup>室情報、主な勘定科目</sup><br>自社データ登録        | 賽の設置    |                |   |
|    |           | 日次業務<br>現金取引の記述             | 録、会計ソフト用のf<br>現金出納帳作成           | ±訳データ作成<br>と                                         | 出納帳で使用され           | にる取引の登録及びそれ<br>現金取引の登録                  | 勘定科目の設定 |                |   |
|    |           | 月次業務<br><sup>請求書(未払金)</sup> | <sup>管理、全銀データP<br/>振込データ作</sup> | 79世 <del>97 - 5450</del><br>お <b>知</b> らせ<br>書き出しに成I | #行の】 出会へい<br>りしました | <del>ギータから会計</del> ソフト<br>作成<br>出金データ処理 | 用仕訳データを |                |   |
|    |           | 実績及び登                       | 録一覧<br>入出金の実績<br>入出金実績          |                                                      | 閉じる<br>人:          | 国金に対する仕訳ルー。<br>仕訳ルール一覧                  | ,       |                |   |
|    |           |                             |                                 |                                                      |                    |                                         |         |                |   |
|    |           |                             |                                 |                                                      |                    |                                         |         |                |   |
| ×a | 入出金仕訳 (28 | ).csv ^                     |                                 |                                                      |                    |                                         |         | すべて表示          | × |